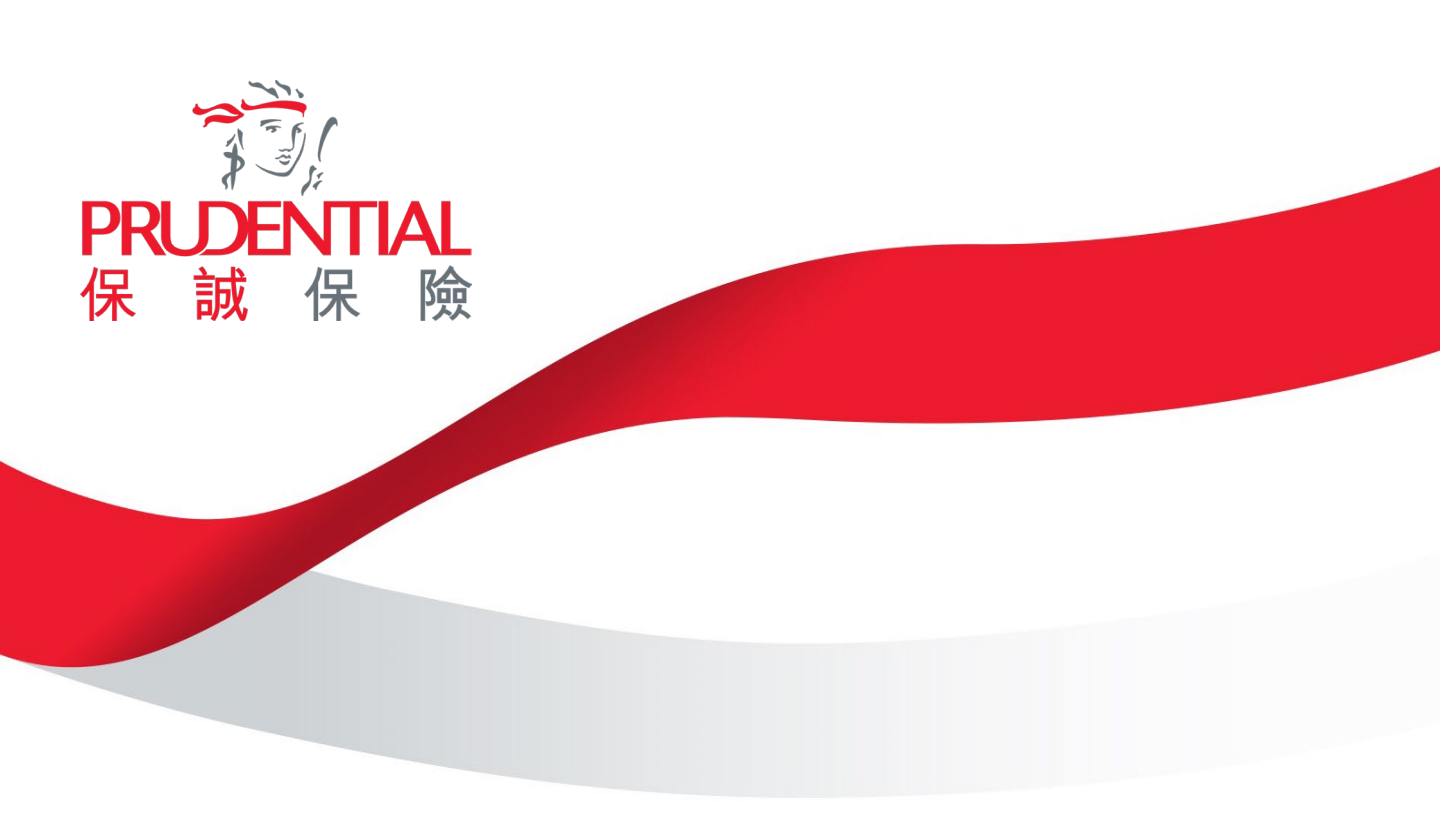

User Guide for PRUChoice Travel e-coupons

II. 其他保誠精選產品電子優惠券使用指南

User Guide for other PRUChoice product e-coupons

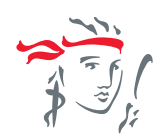

# I. 保誠精選「旅遊樂」電子優惠券使用指南 User Guide for PRUChoice Travel e-coupons

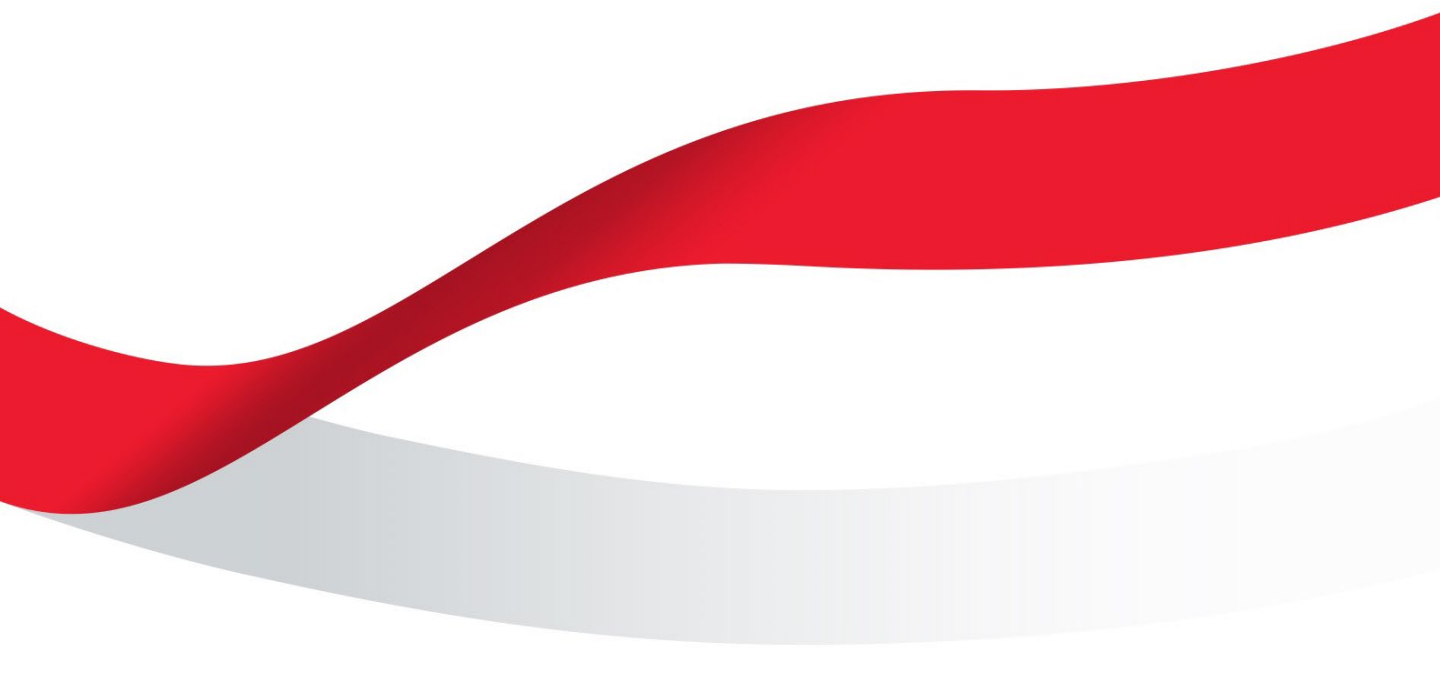

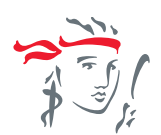

| PRIDENTIAL A LA LA LA LA LA LA LA LA LA LA LA LA |                                                                                                    |                                                                                                    |                                                                                             | ⊕ # ┖                                                                                                    | 면 PRUeShop                                                                                         | 個人保險企業                                                                            | 方案 登入 |
|--------------------------------------------------|----------------------------------------------------------------------------------------------------|----------------------------------------------------------------------------------------------------|---------------------------------------------------------------------------------------------|----------------------------------------------------------------------------------------------------|----------------------------------------------------------------------------------------------------|-----------------------------------------------------------------------------------|-------|
|                                                  | We DO Pulse                                                                                                    | 產品                                                                                                    | 您的人生階段                                                                                      | 理賠及客戶支援                                                                                                    | 工作機會                                                                                               | 關於我們                                                                              |       |
| 保誠精選                                             | 「旅遊樂」                                                                                                    |                                                                                                    |                                                                                             |                                                                                                    |                                                                                                    |                                                                                   |       |
|                                                  | 「新冠熱炎伸延保<br>保誠現正為長10天<br>了解條款及細則。<br>注意事項:<br>1.他必須符合者潮及行<br>陶或備。<br>2.項目一-醫療支援<br>的住宿及交-取遺務施管期<br>4.項目七-提早編支前<br>做若中文內容及英文が | 障」<br>選「旅遊樂」<br>深障提供「新新<br>行程計劃前往之三日。<br>開建之「新聞」<br>建立」「新聞」<br>開始、「一個」<br>「一個」<br>「一個」<br>「一個」<br>「一個」<br>「一個」<br>「一個」<br>「一個」 | 項目一 - 醫療支援<br>電肺炎伸延保障」<br>的地現行的入境要求<br>整度費用只適用於適用<br>神延保障」賠償最高部<br>肺炎伸延保障」賠償費<br>一致之處,均以英文的 | 餐保障 <sup>2</sup> 、項目六-取満<br>1。受制於保單的不保<br>反條件,包括接種疫苗規定<br>基後三十(30)天內的覆餘。」<br>全額為港幣\$25,000。並不得<br>素會金額為港幣\$25,000。<br>的容為準。 | /旅程保障 <sup>3</sup> 、項目-<br>項目,詳情請按 <u>「</u><br>,否則不遵保單之「新<br>地項目不保障您因感染<br><del>民任</del> 何於保險憑證發出? | 七 - 提早結束旅程保障<br><u>新冠肺炎伸延保障」</u><br>冠肺炎伸延保障」任何保<br>新冠肺炎引致回港任何額外<br>後王(3)天內因確餘感染「新 |       |
|                                                  |                                                                                                    | <b>Ø</b> -                                                                                                    | (                                                                                           | <b>&gt;</b>                                                                                                    | - 3                                                                                                |                                                                                   |       |
|                                                  |                                                                                                    | 我的行程                                                                                                    | 申請                                                                                          | 人資料                                                                                                    | 確認及付款                                                                                              |                                                                                   |       |
| 我的                                               | 的行程及申請人資料                                                                                                    | 4                                                                                                    |                                                                                             |                                                                                                    |                                                                                                    | ^                                                                                 |       |
| 1                                                | 單次旅程保障 往<br>19/03/2025 – 25/0                                                                                                | 亞洲及指定島I<br>03/2025(7日                                                                                                    | 順<br>)                                                                                      |                                                                                                    |                                                                                                    |                                                                                   |       |
|                                                  | 申請人及受保人 1<br>TEST TEST,女,                                                                                                    | 01/01/1990 ,                                                                                                    | W684246(4)                                                                                  |                                                                                                    |                                                                                                    | Ø                                                                                 |       |

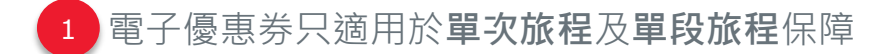

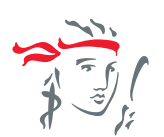

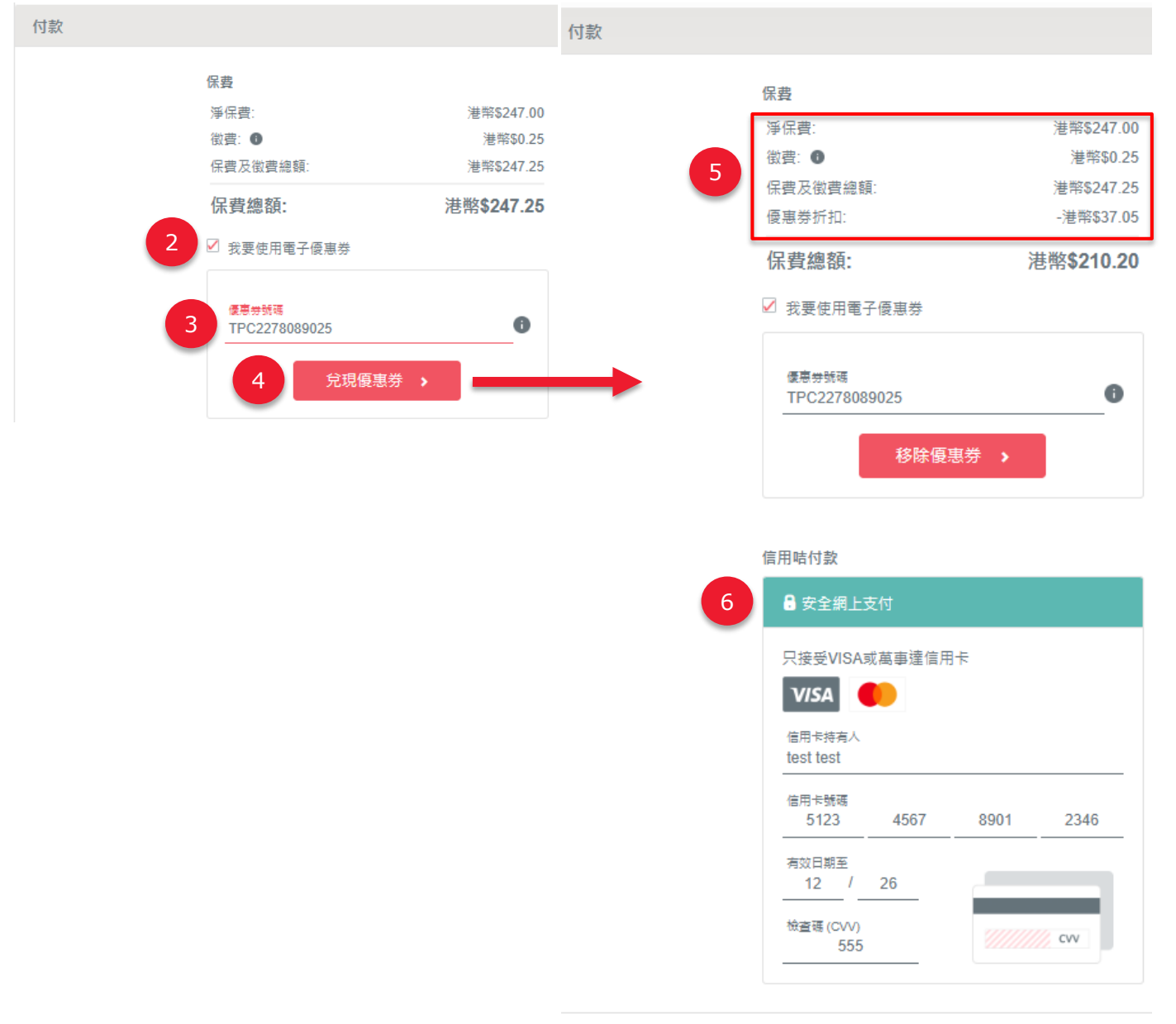

#### 付款 港幣\$210.20 >

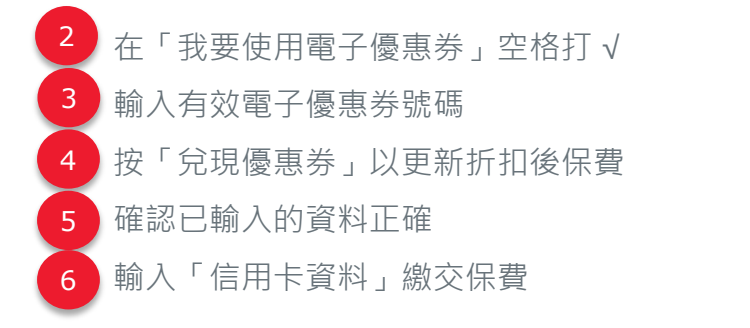

備註:電子優惠券不能與其他優惠券或網上投保優惠同時使用。

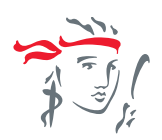

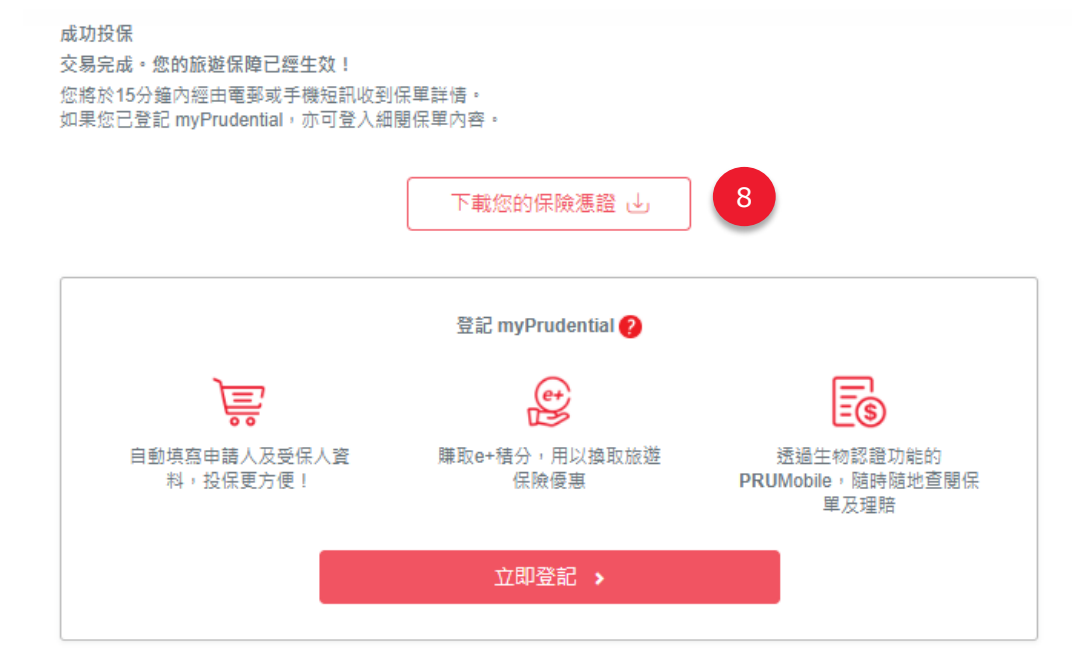

#### 保單詳情

| 保險憑證     |                                  | ^ |
|----------|----------------------------------|---|
|          |                                  |   |
| 交易號碼:    | 507803098107                     |   |
| 保單號碼:    | 900010013400                     |   |
| 受保人:     | TEST TEST (申請人)                  |   |
| 保險期:     | 19/03/2025 – 25/03/2025 (包括首尾兩天) |   |
| 旅程日數:    | 7日                               |   |
| 目的地區域:   | 亞洲及指定島嶼                          |   |
| 保費總額:    | 港幣\$247.00                       |   |
| 優惠券折扣:   | -港幣\$37.05                       |   |
| 優惠券號碼:   | TPC2278089025                    |   |
|          | 港幣\$209.95                       |   |
| 徵費: ●    | 港幣\$0.25                         |   |
| 保費及徵費總額: | 港幣\$210.20                       |   |

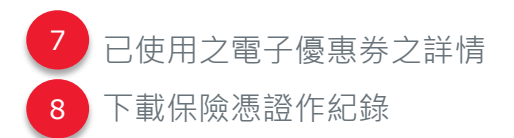

### I. User Guide for PRUChoice Travel e-coupons

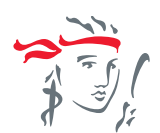

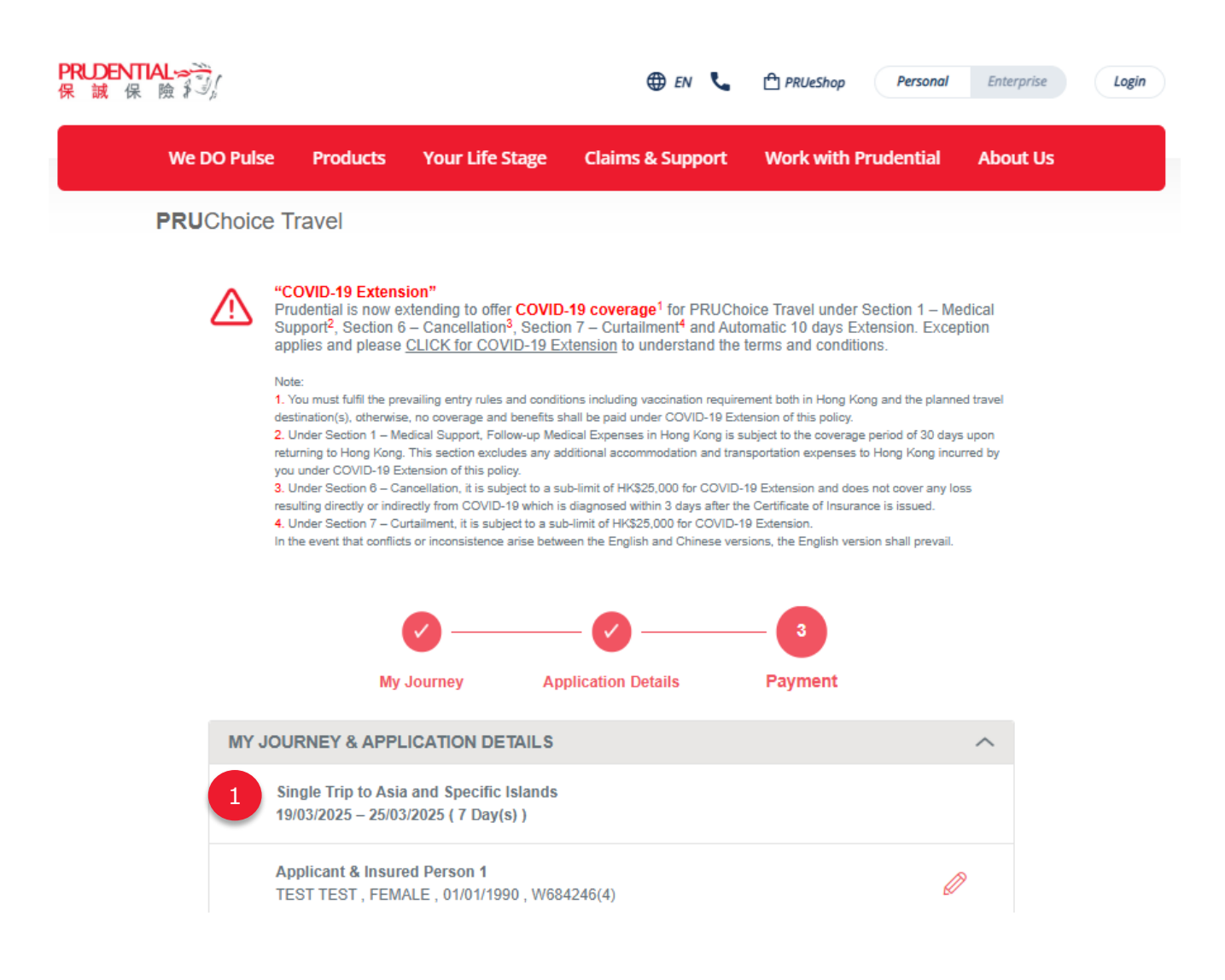

E-coupon is only applicable to Single Trip and One way Travel Insurance

### I. User Guide for PRUChoice Travel e-coupons

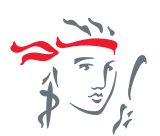

| PAYMENT |                                                                           |                                                           | PAYMENT |                                                                                     |                                                    |
|---------|---------------------------------------------------------------------------|-----------------------------------------------------------|---------|-------------------------------------------------------------------------------------|----------------------------------------------------|
|         | Premium<br>Gross Premium:<br>Levy: •<br>Premium including Levy:<br>Total: | HK\$247.00<br>HK\$0.25<br>HK\$247.25<br><b>HK\$247.25</b> | 5       | Premium<br>Gross Premium:<br>Levy: ①<br>Premium including Levy:<br>Coupon Discount: | HK\$247.00<br>HK\$0.25<br>HK\$247.25<br>-HK\$37.05 |
| 2       | Coupon Number<br>TPC1549542688                                            | 0                                                         |         | Total:<br>✓ I have a coupon number                                                  | HK\$210.20                                         |
|         | 4 APPLY >                                                                 |                                                           | -       | Coupon Number<br>TPC1549542688<br>REMOVE >                                          | •                                                  |
|         |                                                                           |                                                           |         | Credit Card Payment                                                                 | n cofo                                             |
|         |                                                                           |                                                           |         | We only accept Visa or Master Car                                                   | rd                                                 |
|         |                                                                           |                                                           | 6       | Full name on card<br>test test<br>Credit Card Number<br>5123 4567 8901              | 2346                                               |
|         |                                                                           |                                                           |         | Expiry Date<br>12 / 26                                                              |                                                    |
|         |                                                                           |                                                           |         | 555                                                                                 |                                                    |

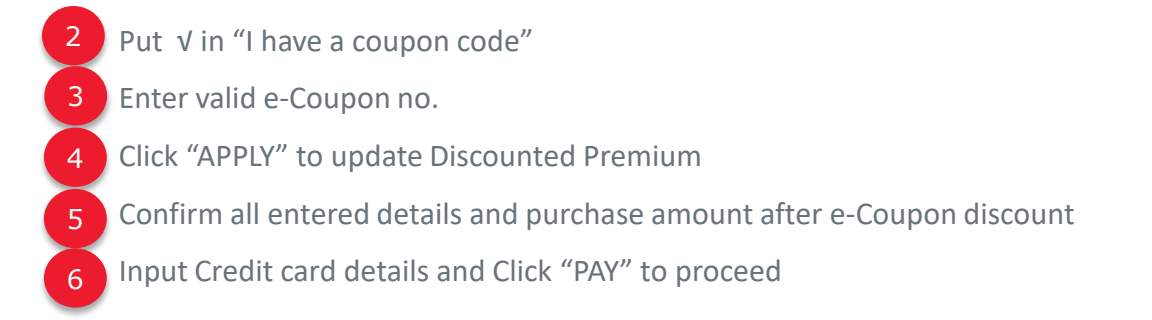

### I. User Guide for PRUChoice Travel e-coupons

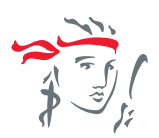

#### YOU'RE ALL SET

Your transaction is now complete, your trip is now covered! You should receive your policy detail in 15 minutes by email and/or SMS. You can also view your policies in myPrudential if you are registered.

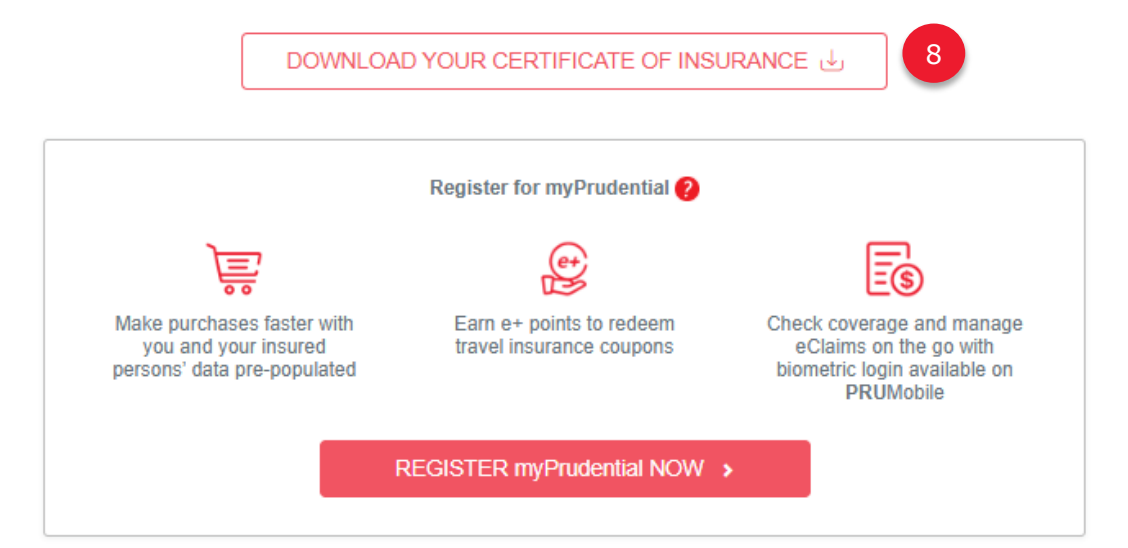

#### INSURANCE POLICY DETAILS

| $\sim$ |
|--------|
|        |
|        |
|        |
|        |
|        |
|        |
|        |
|        |
|        |
|        |
|        |
|        |
|        |
|        |

-

7

Used e-Coupon details

Download the certificate of insurance for record

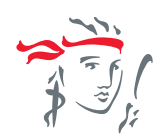

# II. 其他保誠精選產品電子優惠券使用指南

### User Guide for other PRUChoice product e-coupons

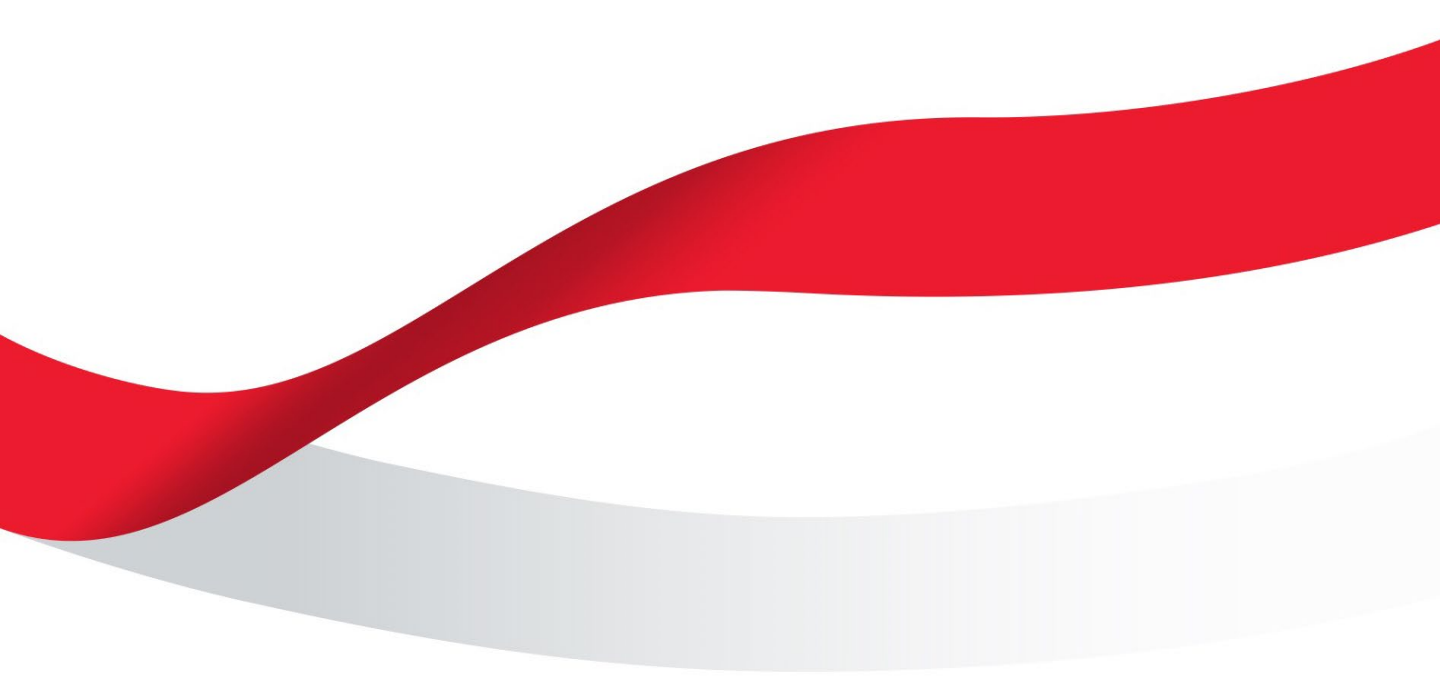

# II. 其他保誠精選產品電子優惠券使用指南

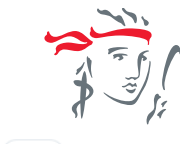

| ▶ 副八 1末 四日 オン方                                                             |                                                               | € 🛪 🕒                                        | PRUeShop                                         | 個人保險企業方案                                           | Ĩ            |
|----------------------------------------------------------------------------|---------------------------------------------------------------|----------------------------------------------|--------------------------------------------------|----------------------------------------------------|--------------|
| We DO Pulse                                                                | 產品 您的人生階段                                                     | 理賠及客戶支援                                      | 工作機會                                             | 關於我們                                               |              |
| (Rai                                                                       | <b>駀精選</b> 「僱傭寶」                                              |                                              |                                                  |                                                    |              |
| 1<br>報價                                                                    | 2<br><sup>申請人資料</sup>                                         | 3<br><sub>預覽</sub>                           | 4<br><sup>成功</sup>                               | 投保                                                 |              |
|                                                                            |                                                               | _                                            |                                                  |                                                    |              |
| 重要事項:您將填寫信用卡資料作付款用途<br>同意受制於保誠精選「僱傳費」的所有條款<br>保費及徵費。當您於填妥信用卡資料約4<br>優惠券號碼: | 。在您確認付款以作投保時<br>,並授權保誠財險有限公司<br>「確認付款」按鈕,所需繳<br>ECD5594853567 | ,即表示您不但已同<br>收取所有保費及徵費<br>付的保費即會在你?          | 同意接纳我們的免責<br>費和有關繳交保費及<br>計算用卡戶口內扣除<br>2000日,一個子 | 聲明、知識產權和私陽(<br>徵費的更改及續保時所需<br>,且不會獲得退還。<br>夏惠券使用指南 | 条文,遭<br>屬的所有 |
| 保費總額 (港幣\$)                                                                | \$ 300.00                                                     |                                              | 7                                                |                                                    |              |
| 額外保費:                                                                      | 0%                                                            |                                              |                                                  |                                                    |              |
| 徵費 (港幣\$)                                                                  | \$ 0.27                                                       |                                              |                                                  |                                                    |              |
| 保費及徵費總額 (港幣\$)                                                             | \$ 300.27                                                     |                                              |                                                  |                                                    |              |
| 信用咭付款                                                                      |                                                               |                                              |                                                  |                                                    |              |
| 重要事項:您將填寫信用卡資料作付款用途<br>同意受制於保誠精選「僱傭賣」的所有條款<br>保費及徵費。當您於填妥信用卡資料後按下          | 。在您確認付款以作投保時<br>,並授權保誠財險有限公司」<br>「確認付款」按鈕,所需繳                 | ,即表示您不但可能<br>收取所有保費及《費<br>付的保費即會有 <i>念</i> 的 | )意接納我們的免責要<br>「和有關繳交保費及得<br>」信用卡戶口內扣除            | 聲明、知識產權和私隱條<br>數費的更改及續保時所需<br>,且不會獲得退還。            | 文,還<br>的所有   |
| 優惠券號碼:                                                                     | ECD5594853567                                                 |                                              | 移除 電子優                                           | 惠券使用指南                                             |              |
| 保費總額 (港幣S)                                                                 | \$ 300.00                                                     |                                              | _                                                |                                                    |              |
| 優惠券折扣                                                                      | \$ 40.62                                                      |                                              |                                                  |                                                    |              |
| 扣除折扣後之保費總額 (港幣\$)                                                          | \$ 259.38                                                     |                                              |                                                  |                                                    |              |
| 額外保費:                                                                      | 0%                                                            |                                              |                                                  |                                                    |              |
| 徴費 (港幣\$)                                                                  | \$ 0.27                                                       |                                              |                                                  |                                                    |              |
| 保費及徵費總額 (港幣S)                                                              | \$ 259.65 3                                                   |                                              |                                                  |                                                    |              |
| 信用卡持有人 *                                                                   | test test                                                     |                                              |                                                  |                                                    |              |
| 信用卡號碼 * 🛛 🗸 😂                                                              | 5123 4567                                                     | 8901                                         | 2346                                             |                                                    |              |
| 信用卡檢查碼*                                                                    | 555                                                           |                                              |                                                  |                                                    |              |
| 有效日期至 *                                                                    | 12 26                                                         |                                              |                                                  |                                                    |              |
|                                                                            |                                                               |                                              |                                                  |                                                    |              |

- 1 輸入有效電子優惠券號碼
- 2 按「計算」以更新折扣後保費
- 3 折扣後需繳交保費
- 4 確認已輸入的資料正確後,可按「確認付款」

# II. 其他保誠精選產品電子優惠券使用指南

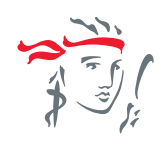

| AL ~~~~<br>險 ≩ 》:                    |                                                    |                                      |                                                                   | # #                     | ٩                | PRUeShop   | 個人保險                        | 企業方案 |
|--------------------------------------|----------------------------------------------------|--------------------------------------|-------------------------------------------------------------------|-------------------------|------------------|------------|-----------------------------|------|
|                                      | We DO Pulse                                        | 產品                                   | 您的人生階段                                                            | 理賠及客)                   | 戶支援              | 工作機會       | 關於我們                        |      |
|                                      | (R)                                                | 誠精選                                  | 「僱傭寶」                                                             |                         |                  |            |                             |      |
| <b>1</b><br>報價                       |                                                    | <mark>}2</mark><br><sub>申請人單</sub>   | 料                                                                 | )3<br><sup>預覽</sup>     |                  |            | <b>4</b><br><sup>成功投保</sup> |      |
| 多謝使用保謝<br>事項,請參閱<br>有關保單確認<br>手機確認短許 | 的網上投保服務!這<br>保單條款。承保表、<br>電郵將於完成投保15<br>亦將於完成投保15分 | 該交易已經5<br>保單條款及戶<br>5分鐘後發出<br>3鐘後發出。 | 完成。闇下之保單將根<br>所有背書應視作為同一<br>。                                     | ?據承保表上所列明<br>─份文件──併閱讀。 | 之保險期<br><b>?</b> | 川正式生奴。有關保護 | 單的詳細條款、細則                   | 則及不保 |
| 承保表                                  |                                                    |                                      |                                                                   |                         |                  |            |                             |      |
| 交易號碼:                                |                                                    | 50                                   | 7803091883                                                        |                         |                  |            |                             |      |
| 保單號碼:                                |                                                    | 90                                   | 0010013403                                                        |                         |                  |            |                             |      |
| 甲請人(僱主                               | :):                                                | TE                                   | EST TEST                                                          |                         |                  |            |                             |      |
| 安保家庭傭1                               | .地址:                                               | 11                                   | EST TEST 香港                                                       |                         |                  |            |                             |      |
| 安休水庭调工                               | 姓有:                                                | 11<br>±                              | -51<br>:木計劃 二年                                                    |                         |                  |            |                             |      |
| 12休夏科·                               |                                                    |                                      | (今日)田 - 一年                                                        | 6(句坛关宫两于)               |                  |            |                             |      |
| (只書                                  |                                                    |                                      | 10/03/2023 - 10/03/202                                            |                         |                  |            |                             |      |
| 淨保費:                                 |                                                    | 湛                                    | 弊\$ 270.80                                                        |                         |                  |            |                             |      |
| 徵費^:                                 |                                                    | 港                                    | 幣\$ 0.27                                                          |                         |                  |            |                             |      |
| 僱員補償保険                               | 徴款:                                                | 港                                    | 幣\$ 15.70                                                         |                         |                  |            |                             |      |
| 恐怖襲擊保費                               | t:                                                 | 港                                    | 幣\$ 8.10                                                          |                         |                  |            |                             |      |
| 保險公司(僱員                              | 員補償)無力償債管理)                                        | 局徴款: 港                               | 幣\$ 5.40                                                          |                         |                  |            |                             |      |
| 保費總額:                                |                                                    | 港                                    | 幣\$ 300.00                                                        |                         |                  |            |                             |      |
| 優惠券折扣:                               |                                                    |                                      |                                                                   |                         |                  |            |                             |      |
|                                      |                                                    |                                      | 幣\$ 40.62                                                         |                         |                  |            |                             |      |
| 優惠券號碼:                               |                                                    | 5 <sup>2</sup>                       | 幣\$ 40.62<br>CD5594853567                                         |                         |                  |            |                             |      |
| <mark>優惠券號碼</mark> :<br>扣除折扣後之       | 保費總額:                                              | 5<br>5<br>港                          | 需\$ 40.62<br>CD5594853567<br>幣\$ 259.38                           |                         |                  |            |                             |      |
| 優惠券號碼:<br>扣除折扣後之<br>保費及徵費總           | ·保費總額:<br>額:                                       | 5<br>E<br>港<br>港                     | 幣\$ 40.62<br>CD5594853567<br>幣\$ 259.38<br>幣\$ 259.65             |                         |                  |            |                             |      |
| 優惠券號碼:<br>扣除折扣後之<br>保費及徵費總<br>折扣基於扣除 | 保費總額:<br>額:<br>:僱傭保險徵款及保監                          | 5<br>E<br>港<br>這局收取的銜網               | 幣\$ 40.62<br>CD5594853567<br>幣\$ 259.38<br>幣\$ 259.65<br>費後的保費計算。 |                         |                  |            |                             |      |

5 已使用之電子優惠券之詳情

### II. User Guide for other PRUChoice product e-coupons

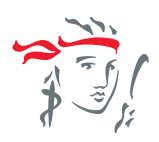

| PRUC                                                                                                    | hoice Maid                                                                                                    |
|----------------------------------------------------------------------------------------------------|----------------------------------------------------------------------------------------------------|
| 1<br>Quotation                                                                                                    | 2 3 4 Application Details                                                                                                    |
| Credit Card Payment                                                                                                    |                                                                                                    |
| Important: You will be required to fill in ci<br>Disclaimer, Intellectual Property Rights a<br>moreover, you agree to authorize Prude<br>payment(s) and any amendment related<br>will be FINAL by clicking "Confirm Paym<br>Coupon number:<br>Total Premium for the Policy (HK\$)<br>Premium Loading:<br>Levy (HK\$) | redit card information to pay for your purchase. By making the purchase, you agree to accept our ind Privacy Policy. You further agree to be bound by the Terms and Conditions of "PRUChoice Maid", ntial General Insurance Hong Kong Limited to collect recurring premium and levy for all premium to premium and levy collection for this policy endorsement and renewal for new policy. Your purchase ant" button after entering your credit card information. There will be referred for all purchases.  ECD5594853567 S 300.00 0% \$ 0.27 |
| Total Premium including Levy (HK\$)                                                                                                    | \$ 300.27                                                                                                    |
| Credit Card Payment                                                                                                    |                                                                                                    |
| Important: You will be required to fill in cr<br>Disclaimer, Intellectual Property Rights a<br>moreover, you agree to authorize Pruder<br>payment(s) and any amendment related<br>will be FINAL by clicking "Confirm Paym                                                                                            | edit card information to pay for your purchase. By naking the purchase, you agree to accept our<br>nd Privacy Policy. You further agree to be bound by the Terms and Conditions of "PRUChoice Maid",<br>tial General Insurance Hong Kong Limited to critect recurring premium and levy for all premium<br>to premium and levy collection for this policy endorsement and renewal for new policy. Your purchase<br>ent" button after entering your credit card information. There will be no refund for all purchases.                          |
| Coupon number:                                                                                                    | ECD5594853567 Remove Guide to use e-Coupons                                                                                                    |
| Total Premium for the Policy (HK\$)                                                                                                    | \$ 300.00                                                                                                    |
| Coupon Discount                                                                                                    | \$ 40.62                                                                                                    |
| Total Premium after Discount (HK\$)                                                                                                    | \$ 259.38                                                                                                    |
| Premium Loading:                                                                                                    | 0%                                                                                                    |
| Levy (HKS)                                                                                                    | \$ 0.27                                                                                                    |
| Total Premium including Levy (HK\$)                                                                                                    | \$ 259.65 3                                                                                                    |
| Card Holder Name (Full Name) *                                                                                                    | test test                                                                                                    |
| Credit Card Number * VISA                                                                                                    | 5123 4567 8901 2346                                                                                                    |
| Credit Card CVV Code *                                                                                                    | 555                                                                                                    |
|                                                                                                    |                                                                                                    |
| Evpin: Date *                                                                                                    | 12 26                                                                                                    |
| (Only accent Visa or Master Card)                                                                                                    | 12 20                                                                                                    |
| (only accept visa of master oald)                                                                                                    |                                                                                                    |
|                                                                                                    | Edit Application Details Confirm Payment 4                                                                                                    |

1 Enter valid e-Coupon no.

4

- Click "Calculate" to update Discounted Premium
- Premium amount after e-Coupon discount
  - Confirm all entered details and click "Confirm Payment" to proceed

### II. User Guide for other PRUChoice product e-coupons

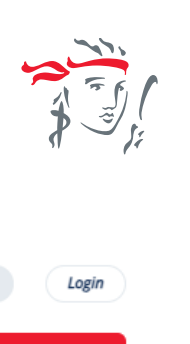

| 8-21                                                                                                    |                                                                                                    |                                                                                                    |                                                   |                 |
|----------------------------------------------------------------------------------------------------|----------------------------------------------------------------------------------------------------|----------------------------------------------------------------------------------------------------|---------------------------------------------------|-----------------|
| /e DO Pulse Products                                                                                                    | Your Life Stage                                                                                                    | Claims & Support                                                                                                    | Work with Pruder                                  | ntial About (   |
|                                                                                                    | <i>hoice</i> Maid                                                                                                    |                                                                                                    |                                                   |                 |
| $1_{A_{P}}$                                                                                                    | plication Details                                                                                                    | 3<br>Preview & Paym                                                                                                    | nent Applica                                      | ation Completed |
| endorsements shall be read together as<br>The relevant email confirmation will be                                                                                                    | one contract. ?                                                                                                    | etailed terms, conditions and e                                                                                                    | xclusion. This Policy, the Sc                     | hedule and any  |
| endorsements shall be read together as<br>The relevant email confirmation will b<br>SMS confirmation will be sent out in '<br>Schedule                                                                                                    | one contract. ?<br>be sent out in 15 minute<br>15 minutes upon the ap                                                                                                    | eraned terms, conditions and e<br>es upon the application is co<br>oplication is completed as w                                         | xclusion. This Policy, the Sc<br>mpleted.<br>ell. | hedule and any  |
| endorsements shall be read together as<br>The relevant email confirmation will b<br>SMS confirmation will be sent out in f<br>Schedule<br>Transaction Number:                                                                                                    | one contract.<br>exect out in 15 minute<br>15 minutes upon the ap<br>507803091883                                                                                                    | eraned terms, conditions and e<br>es upon the application is co<br>oplication is completed as w                                         | xclusion. This Policy, the Sc<br>mpleted.<br>ell. | hedule and any  |
| endorsements shall be read together as<br>The relevant email confirmation will b<br>SMS confirmation will be sent out in '<br>Schedule<br>Transaction Number:<br>Policy Number:                                                                                                    | one contract.<br>be sent out in 15 minute<br>15 minutes upon the ap<br>507803091883<br>900010013403                                                                                                    | eraned terms, conditions and e                                                                                                    | xclusion. This Policy, the Sc<br>mpleted.<br>ell. | hedule and any  |
| endorsements shall be read together as<br>The relevant email confirmation will be<br>SMS confirmation will be sent out in '<br>Schedule<br>Transaction Number:<br>Policy Number:<br>Applicant (Employer):                                                                                                    | one contract.<br>be sent out in 15 minute<br>15 minutes upon the ap<br>507803091883<br>900010013403<br>TEST TEST                                                                                                    | eraned terms, conditions and e                                                                                                    | xclusion. This Policy, the Sc<br>mpleted.<br>ell. | hedule and any  |
| endorsements shall be read together as<br>The relevant email confirmation will be<br>SMS confirmation will be sent out in '<br>Schedule<br>Transaction Number:<br>Policy Number:<br>Applicant (Employer):<br>Insured Domestic Helper's Address:                                                                                                    | 507803091883<br>900010013403<br>TEST TEST Hong K                                                                                                    | examed terms, conditions and e<br>as upon the application is co<br>oplication is completed as w                                         | xclusion. This Policy, the Sc<br>mpleted.<br>ell. | hedule and any  |
| endorsements shall be read together as<br>The relevant email confirmation will to<br>SMS confirmation will be sent out in '<br>Schedule<br>Transaction Number:<br>Policy Number:<br>Applicant (Employer):<br>Insured Domestic Helper's Address:<br>Name of the Insured Domestic Helper:<br>Detailed Coursesa:                                                                                                    | 507803091883<br>900010013403<br>TEST TEST<br>TEST TEST Hong K<br>TEST                                                                                                    | examed terms, conditions and e<br>es upon the application is co<br>oplication is completed as w                                         | xclusion. This Policy, the Sc<br>mpleted.<br>ell. | hedule and any  |
| endorsements shall be read together as<br>The relevant email confirmation will to<br>SMS confirmation will be sent out in '<br>Schedule<br>Transaction Number:<br>Policy Number:<br>Applicant (Employer):<br>Insured Domestic Helper's Address:<br>Name of the Insured Domestic Helper:<br>Details of Coverage:<br>Paried of Insurance:                                                                                                    | 507803091883<br>900010013403<br>TEST TEST<br>TEST TEST<br>Basic Plan - 1 Year<br>10002005 (1970)                                                                                                    | evalued terms, conditions and e<br>es upon the application is co<br>oplication is completed as w<br>long                                | xclusion. This Policy, the Sc<br>mpleted.<br>ell. | hedule and any  |
| endorsements shall be read together as<br>The relevant email confirmation will to<br>SMS confirmation will be sent out in '<br>Schedule<br>Transaction Number:<br>Policy Number:<br>Applicant (Employer):<br>Insured Domestic Helper's Address:<br>Name of the Insured Domestic Helper:<br>Details of Coverage:<br>Period of Insurance:<br>Premium                                                                                                    | 507803091883<br>900010013403<br>TEST TEST<br>TEST TEST<br>Basic Plan - 1 Year<br>19/03/2025 - 18/03/2                                                                                                    | erailed terms, conditions and e<br>es upon the application is co<br>splication is completed as we<br>long                               | xclusion. This Policy, the Sc<br>mpleted.<br>ell. | hedule and any  |
| endorsements shall be read together as<br>The relevant email confirmation will to<br>SMS confirmation will be sent out in '<br>Schedule<br>Transaction Number:<br>Policy Number:<br>Applicant (Employer):<br>Insured Domestic Helper's Address:<br>Name of the Insured Domestic Helper:<br>Details of Coverage:<br>Period of Insurance:<br>Premium<br>Gross Premium:                                                                                                    | 507803091883<br>900010013403<br>TEST TEST<br>TEST TEST<br>Basic Plan - 1 Year<br>19/03/2025 - 18/03/                                                                                                    | erailed terms, conditions and e<br>es upon the application is co<br>splication is completed as w<br>cong<br>2026 (Both Dates Inclusive) | xclusion. This Policy, the Sc<br>mpleted.<br>ell. | hedule and any  |
| endorsements shall be read together as<br>The relevant email confirmation will to<br>SMS confirmation will be sent out in '<br>Schedule<br>Transaction Number:<br>Policy Number:<br>Applicant (Employer):<br>Insured Domestic Helper's Address:<br>Name of the Insured Domestic Helper:<br>Details of Coverage:<br>Period of Insurance:<br>Premium<br>Gross Premium:<br>Levv^:                                                                                                    | 507803091883<br>900010013403<br>TEST TEST<br>TEST TEST Hong K<br>TEST<br>Basic Plan - 1 Year<br>19/03/2025 - 18/03/2<br>HKS 270.80<br>HKS 0.27                                                                                                    | erailed terms, conditions and e<br>es upon the application is co<br>splication is completed as w<br>long<br>2026 (Both Dates Inclusive) | xclusion. This Policy, the Sc<br>mpleted.<br>ell. | hedule and any  |
| endorsements shall be read together as<br>The relevant email confirmation will be<br>SMS confirmation will be sent out in '<br>Schedule<br>Transaction Number:<br>Policy Number:<br>Applicant (Employer):<br>Insured Domestic Helper's Address:<br>Name of the Insured Domestic Helper:<br>Details of Coverage:<br>Period of Insurance:<br>Premium<br>Gross Premium:<br>Levy^;<br>ECIL:                                                                                                    | 507803091883<br>900010013403<br>TEST TEST<br>TEST TEST<br>Basic Plan - 1 Year<br>19/03/2025 - 18/03/<br>HK\$ 270.80<br>HK\$ 0.27<br>HK\$ 15.70                                                                                                    | evalued terms, conditions and e<br>es upon the application is co<br>oplication is completed as we                                       | xclusion. This Policy, the Sc<br>mpleted.<br>ell. | hedule and any  |
| endorsements shall be read together as<br>The relevant email confirmation will to<br>SMS confirmation will be sent out in '<br>Schedule<br>Transaction Number:<br>Policy Number:<br>Applicant (Employer):<br>Insured Domestic Helper's Address:<br>Name of the Insured Domestic Helper:<br>Details of Coverage:<br>Period of Insurance:<br>Premium<br>Gross Premium:<br>Levy^:<br>ECIL:<br>GTFC:                                                                                                    | 507803091883<br>900010013403<br>TEST TEST<br>TEST TEST<br>Basic Plan - 1 Year<br>19/03/2025 - 18/03/<br>HKS 270.80<br>HKS 0.27<br>HKS 15.70<br>HKS 8.10                                                                                                   | evalued terms, conditions and e<br>es upon the application is co<br>oplication is completed as we                                       | xclusion. This Policy, the Sc<br>mpleted.<br>ell. | hedule and any  |
| endorsements shall be read together as<br>The relevant email confirmation will to<br>SMS confirmation will be sent out in '<br>Schedule<br>Transaction Number:<br>Policy Number:<br>Applicant (Employer):<br>Insured Domestic Helper's Address:<br>Name of the Insured Domestic Helper:<br>Details of Coverage:<br>Period of Insurance:<br>Premium<br>Gross Premium:<br>Levy^:<br>ECIL:<br>GTFC:<br>ECILS                                                                                                    | 507803091883<br>900010013403<br>TEST TEST<br>TEST TEST<br>Basic Plan - 1 Year<br>19/03/2025 - 18/03/<br>HK\$ 270.80<br>HK\$ 0.27<br>HK\$ 15.70<br>HK\$ 8.10<br>HK\$ 5.40                                                                                  | eraned terms, conditions and e<br>es upon the application is co<br>oplication is completed as w<br>iong                                 | xclusion. This Policy, the Sc<br>mpleted.<br>ell. | hedule and any  |
| endorsements shall be read together as<br>The relevant email confirmation will to<br>SMS confirmation will be sent out in '<br>Schedule<br>Transaction Number:<br>Policy Number:<br>Applicant (Employer):<br>Insured Domestic Helper's Address:<br>Name of the Insured Domestic Helper:<br>Details of Coverage:<br>Period of Insurance:<br>Premium<br>Gross Premium:<br>Levy^:<br>ECIL:<br>GTFC:<br>ECIL:<br>GTFC:<br>ECIIB:<br>Total Premium:                                                                                      | 507803091883<br>900010013403<br>TEST TEST<br>TEST TEST<br>Basic Plan - 1 Year<br>19/03/2025 - 18/03/<br>HKS 270.80<br>HKS 0.27<br>HKS 15.70<br>HKS 8.10<br>HKS 5.40<br>HKS 300.00                                                                         | evalued terms, conditions and e<br>es upon the application is co<br>oplication is completed as w<br>iong                                | xclusion. This Policy, the Sc<br>mpleted.<br>ell. | hedule and any  |
| endorsements shall be read together as<br>The relevant email confirmation will to<br>SMS confirmation will be sent out in '<br>Schedule<br>Transaction Number:<br>Policy Number:<br>Applicant (Employer):<br>Insured Domestic Helper's Address:<br>Name of the Insured Domestic Helper:<br>Details of Coverage:<br>Period of Insurance:<br>Premium<br>Gross Premium:<br>Levy^:<br>ECIL:<br>GTFC:<br>ECIIB:<br>Total Premium:<br>Coupon Discount:                                                                                    | 507803091883<br>900010013403<br>TEST TEST<br>TEST TEST Hong K<br>TEST<br>Basic Plan - 1 Year<br>19/03/2025 - 18/03/<br>HKS 270.80<br>HKS 0.27<br>HKS 15.70<br>HKS 8.10<br>HKS 5.40<br>HKS 300.00<br>HKS 40.62                                             | evalued terms, conditions and e<br>es upon the application is co<br>oplication is completed as w<br>long                                | xclusion. This Policy, the Sc<br>mpleted.<br>ell. | hedule and any  |
| endorsements shall be read together as<br>The relevant email confirmation will to<br>SMS confirmation will be sent out in '<br>Schedule<br>Transaction Number:<br>Policy Number:<br>Applicant (Employer):<br>Insured Domestic Helper's Address:<br>Name of the Insured Domestic Helper:<br>Details of Coverage:<br>Period of Insurance:<br>Premium<br>Gross Premium:<br>Levy^:<br>ECIL:<br>GTFC:<br>ECIIB:<br>Total Premium:<br>Coupon Discount:<br>Coupon number:                                                                  | 507803091883<br>900010013403<br>TEST TEST<br>TEST TEST Hong K<br>TEST<br>Basic Plan - 1 Year<br>19/03/2025 - 18/03/2<br>HKS 270.80<br>HKS 0.27<br>HKS 15.70<br>HKS 8.10<br>HKS 5.40<br>HKS 300.00<br>HKS 40.62<br>ECD5594853567                           | evalued terms, conditions and e<br>es upon the application is co<br>oplication is completed as w<br>long                                | xclusion. This Policy, the Sc<br>mpleted.<br>ell. | hedule and any  |
| endorsements shall be read together as<br>The relevant email confirmation will te<br>SMS confirmation will be sent out in '<br>Schedule<br>Transaction Number:<br>Policy Number:<br>Applicant (Employer):<br>Insured Domestic Helper's Address:<br>Name of the Insured Domestic Helper:<br>Details of Coverage:<br>Period of Insurance:<br>Premium<br>Gross Premium:<br>Levy^:<br>ECIL:<br>GTFC:<br>ECIIB:<br>Total Premium:<br>Coupon Discount:<br>Coupon number:<br>Total Premium after Discount:                                 | 507803091883<br>900010013403<br>TEST TEST<br>TEST TEST<br>TEST TEST<br>Basic Plan - 1 Year<br>19/03/2025 - 18/03/2<br>HKS 270.80<br>HKS 0.27<br>HKS 15.70<br>HKS 8.10<br>HKS 5.40<br>HKS 300.00<br>HKS 40.62<br>ECD5594853567<br>HKS 259.38               | evalued terms, conditions and e<br>es upon the application is co<br>oplication is completed as w<br>long<br>2026 (Both Dates Inclusive) | xclusion. This Policy, the Sc<br>mpleted.<br>ell. | hedule and any  |
| endorsements shall be read together as<br>The relevant email confirmation will to<br>SMS confirmation will be sent out in '<br>Schedule<br>Transaction Number:<br>Policy Number:<br>Applicant (Employer):<br>Insured Domestic Helper's Address:<br>Name of the Insured Domestic Helper:<br>Details of Coverage:<br>Period of Insurance:<br>Premium<br>Gross Premium:<br>Levy^:<br>ECIL:<br>GTFC:<br>ECIB:<br>Total Premium:<br>Coupon Discount:<br>Coupon number:<br>Total Premium after Discount:<br>Total Premium including Levy: | 507803091883<br>900010013403<br>TEST TEST<br>TEST TEST<br>TEST TEST<br>Basic Plan - 1 Year<br>19/03/2025 - 18/03/2<br>HKS 270.80<br>HKS 0.27<br>HKS 15.70<br>HKS 8.10<br>HKS 5.40<br>HKS 300.00<br>HKS 40.62<br>ECD5594853567<br>HKS 259.38<br>HKS 259.65 | erailed terms, conditions and e<br>es upon the application is co<br>oplication is completed as w<br>long<br>2026 (Both Dates Inclusive) | xclusion. This Policy, the Sc<br>mpleted.<br>ell. | hedule and any  |

5 Used e-Coupon details